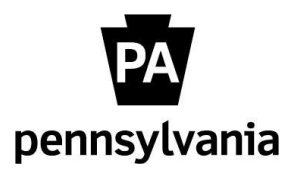

### Online Orientation Guide for I-9 Verifiers

as of August 30, 2021

As a designated I-9 Verifier, you have the responsibility of verifying the employment eligibility of newly hired commonwealth employees. You will be notified via email about any required I-9 verifications assigned by your agency HR office. You will be physically viewing the employee's documentation and following established policies to confirm eligibility. The following instructions will help you through the procedures for completing the Form I-9 Section 2 electronically.

If needed, you can review federal and commonwealth policies in the <u>I-9 Training</u> course.

These procedures were established in support of the onboarding process for employees newly hired into agencies supported by the HR Service Center. Feel free to contact the HR Service Center at 866.377.2672, Monday through Friday from 7:30 a.m. – 5:00 p.m., if you have any questions.

### **Guide for I-9 Verifiers**

| Receive Email Notification to Complete Section 22 -          |
|--------------------------------------------------------------|
| Access Onboarding Link2 -                                    |
| Login to Onboarding Application 3 -                          |
| Access I-9 Records                                           |
| Select Form I-9 Record3 -                                    |
| Access Section 24 -                                          |
| Select Document Types 4 -                                    |
| Enter Document Information 5 -                               |
| List B and C Document Example 6 -                            |
| List A Document Example 6 -                                  |
| Sign Section 2 6 -                                           |
| Confirm Section 2 Signed 7 -                                 |
| Process Additional I-9 Records (Optional) 7 -                |
| Acceptable Documents8 -                                      |
| Photo Matching (If Required)                                 |
| Procedures to Upload an Attachment9 -                        |
| Acceptable Receipts and Reverification Process (If Required) |
| Add Receipt Information 11 -                                 |
| Remove Receipt and Update Section 2 13 -                     |

### **Commonwealth of Pennsylvania Guide for I-9 Verifiers**

### **Receive Email Notification** to Complete Section 2 Receive "Online Orientation

**Reminder: Employment** Eligibility (Form I-9) Workflow Pending" email.

You should not process this workflow until the employee has provided the necessary documents to verify identity and employment eligibility. The employee must physically hand original documents to the I-9 Verifier for review.

**NOTE:** Federal law requires the verification of employment eligibility within 3 days of the employee's start date.

To begin the submission process, click the **"Employee Resource Center**" link to be directed to www.employeeresourcecenter.oa.pa.gov

### Access Onboarding Link In the Employee Resource Center, enter "I-9" in the search bar and select the article "Form I-9 Verifier Overview and Guide".

Select the "Infor Onboarding **Console**" link in the article.

This message was sent from an unmonitored account. Please do not reply to this email.

You are the designated I-9 Verifier for the new hire below. The employee has completed Section 1 of the Form I-9 and has signed it electronically:

Employee Name: sm test Start Date: 08/18/2021

The next step is to review the employee's physical documents and complete the online workflow for Section 2 as soon as possible on or after the employee's start date.

After you have viewed the employee's documents, please access the Form I-9 via the Employee Resource Center and enter 'I-9' in the Search bar. Select the article, "Form I-9 Verifier Process" for instructions on how to access the employee's Form I-9.

Federal law requires the verification of employment eligibility within 3 days of the employee's start date. If you are unable to confirm the employee's eligibility, he or she may not be able to continue working for the commonwealth.

If you have any questions about the I-9 verification, you can contact the HR Service Center at 866.377.2672, Monday through Friday from 7:30 a.m. to 5:00 p.m.

Thank you.

### HR Service Center PA Office of Administration

Toll Free: 866.377.2672

|                                    | 1-9 | ←                                                  | ٩  |
|------------------------------------|-----|----------------------------------------------------|----|
|                                    | ₽   | Form I-9 Verifier Overview and Guiden              |    |
| Knowlod                            | ₽   | Guide for I-9 Verifiers                            | ы  |
| Knowled                            | ₽   | Employment and Hiring Forms                        |    |
| Library                            | Ð   | HR Offices Onboarding Roles and Responsibilities   | a  |
| Visit the Knowle<br>Library Homepa | Ð   | Supervisor's Onboarding Roles and Responsibilities | ic |

## Form I-9 Verifier Overview and Guide

• 🛗 39m ago • 👁 9 Views • ★ ★ 🛧 🛧

As a designated I-9 Verifier, you are responsible for verifying the employment eligibility of newly hired commonwealth employees. You will be notified via email about any required I-9 verifications assigned by your agency HR office.

You will be physically viewing the employee's documentation and following established policies to confirm eligibility. Federal law requires the verification of employment eligibility within 3 days of the employee's start date.

You can access the onboarding console and the Tracker I-9 records using the link below.

Infor Onboarding Console

The Guide for I-9 Verifiers will help you through the procedures for completing the Form I-9 Section 2 electronically.

Guide for I-9 Verifiers

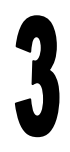

### Login to Onboarding Application

Navigate to the Knowledgebase menu in the upper left-hand corner and select **"Onboarding Console".** 

The page will redirect to the Onboarding Navigation Menu. Select **"Tracker I-9".** 

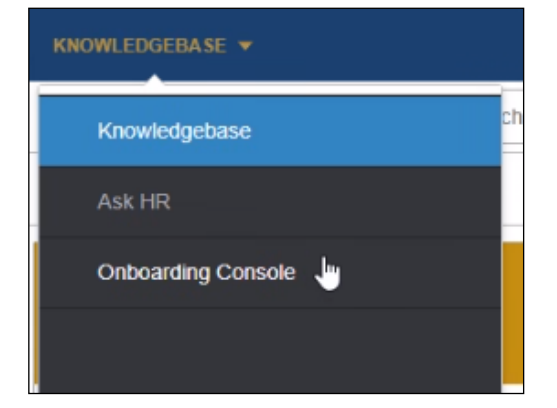

### ONBOARDING CONSOLE -

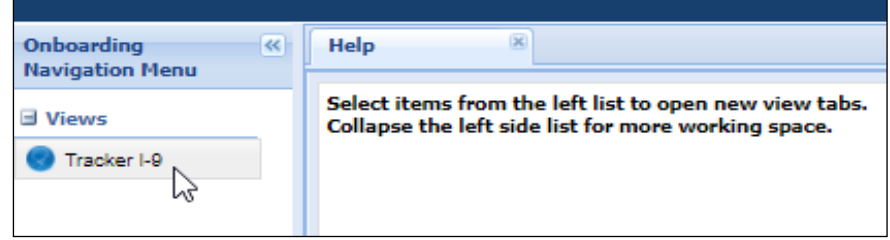

### Access I-9 Records

Tracker I-9 will open in a new window and display the user's dashboard. Any pending I-9 approval workflow will be visible under the Section 2 Due row of the Task Summary Section.

- $\Box$  Red = Overdue
- $\Box$  Light Blue = Due within Week
- □ Dark Blue = Future Due Date

Select the **"Section 2"** link to access the I-9 records.

### Select Form I-9 Record

A list of Form I-9 records will appear. Use the scroll buttons at the bottom if needed to move between pages.

Locate the employee that corresponds to the email received in Step 1 and click on the employee's name.

| Tasks Sun      | nmary           |         |      |          |                |      |          |            |   |
|----------------|-----------------|---------|------|----------|----------------|------|----------|------------|---|
| Summary        | Section 1       | Section | on 2 | E-Verify | Reverification | Rece | aipt Rev | erificatio | n |
|                | 1               |         |      |          |                |      |          | Totel      |   |
| Section 1 Du   | . /             | _       |      | 3        |                | 0    | 0        | 3          |   |
| Section 2 Du   | e               | _       |      | 13       |                | 0    | 0        | 13         |   |
| E-Verify / Per | nding           | 0       | 0    |          | 0              | 2    |          | 0          |   |
| Reverificatio  | n Due           | 0       | 0    |          | 0              |      |          | 0          |   |
| Receipt Reve   | nification Due  | 0       | 0    |          | 0              |      |          | 0          |   |
| Missing Start  | Dete in Section | 2       |      |          | 0              |      |          | 0          |   |

| Т  | Tasks Summary  |                                             |                    |          |  |  |  |  |  |
|----|----------------|---------------------------------------------|--------------------|----------|--|--|--|--|--|
| Sı | immary Section | 1 Section 2 Section 3 E-Verify Reverificati | on Receipt Reverif | ication  |  |  |  |  |  |
|    | Due Date       | Employee Name                               | Start Date         | Status   |  |  |  |  |  |
| _  | 9/27/2012      | ONBOARDTESTI, Joseph                        | 9/24/2012          | <b>A</b> |  |  |  |  |  |
|    | 1/29/2013      | ONBOARDTESTRR, Joseph                       | 1/24/2013          | <b>A</b> |  |  |  |  |  |
|    | 11/8/2013      | ONBOARDTESTUU, Joseph                       | 11/1/2013          | <b>A</b> |  |  |  |  |  |
|    | 5/5/2015       | ONBOARDTESTVV, Joseph                       | 4/30/2015          | <b>A</b> |  |  |  |  |  |

### **Commonwealth of Pennsylvania Guide for I-9 Verifiers**

**Access Section 2** 

Form I-9 will open to Section 1. Click on the "Section 2" link to enter the employee's document information.

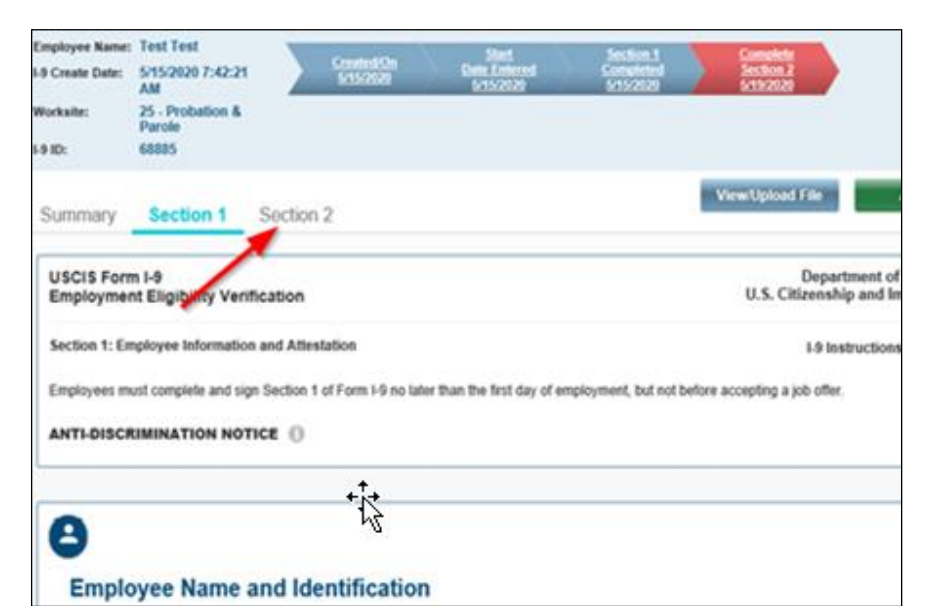

Select Document Types

Click on the down arrow of any the document types in the "Employment Verification Documents" section.

DO NOT CHANGE the information contained in the "Employment Information" section. This data that includes Employer, Worksite, Business Name and Start Date are pre-populated and should not be changed. If you find a discrepancy, please contact the HR Service Center at 866.377.2672.

A pop-up box will appear. Select the radio button next to the applicable document(s). Either a document from List A or a combination of one List B and one List C document.

Only documents types issued for the employee's citizenship status chosen in Section 1 will be available for selection.

Select the "Continue with Selected Documents" button.

## C

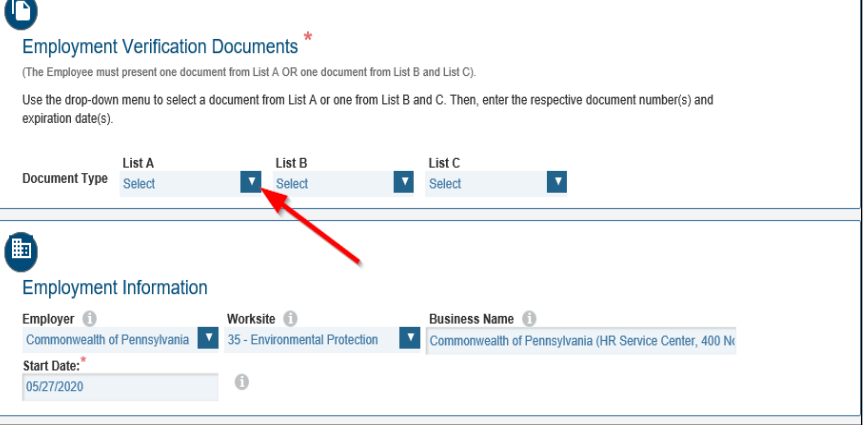

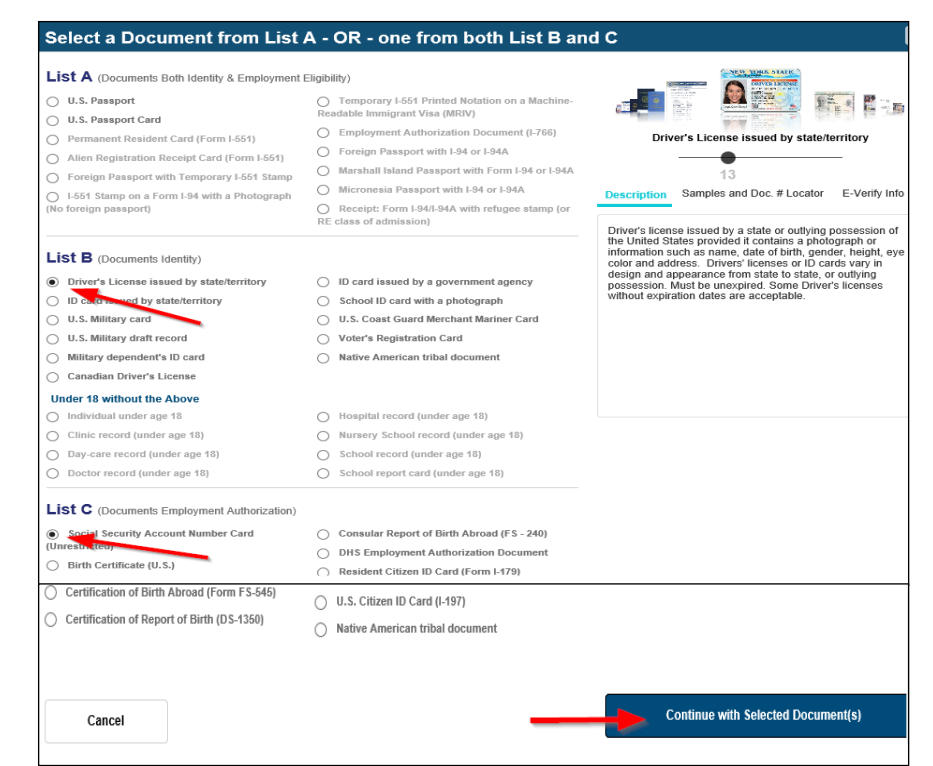

A

Another pop-up box will appear if a "Social Security Account Number Card (Unrestricted)" is selected for the List C Document.

If the Social Security Card (SSC) is acceptable, select the "**No**" button and proceed to Step 7.

If the SSC has restrictive language, select the **"Yes"** button and then **"OK"** in the following pop-up box. Another List C document or a List A document will need to

be provided by the employee. More information is available in the <u>"Acceptable</u> <u>Documents"</u> section of this document.

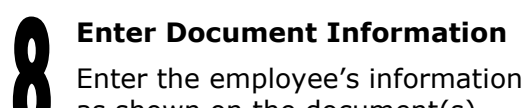

as shown on the document(s). The **"Document Type"** field(s) will pre-populate based on the document(s) selected in the previous step. Any required fields will be marked with a red asterisk.

If any information entered does not meet the field requirements, a message with red text will be displayed in the "Validation Summary" section above the document information.

**Note:** Please disregard any validation errors alerting the Employee or Employer signature is not compliant. These are not curable errors. The system will still allow processing of the I-9 record.

You can find additional information regarding each data field by hovering over the **"Information"** icon to the right of the field.

If needed, the user can select the **"Click here to Clear Documents"** link to reselect the document types. This should be completed prior to signing Form I-9 in <u>Step 8 – Sign Section 2</u>.

Select the **"Save/Validate"** button after all required and/or applicable information has been entered.

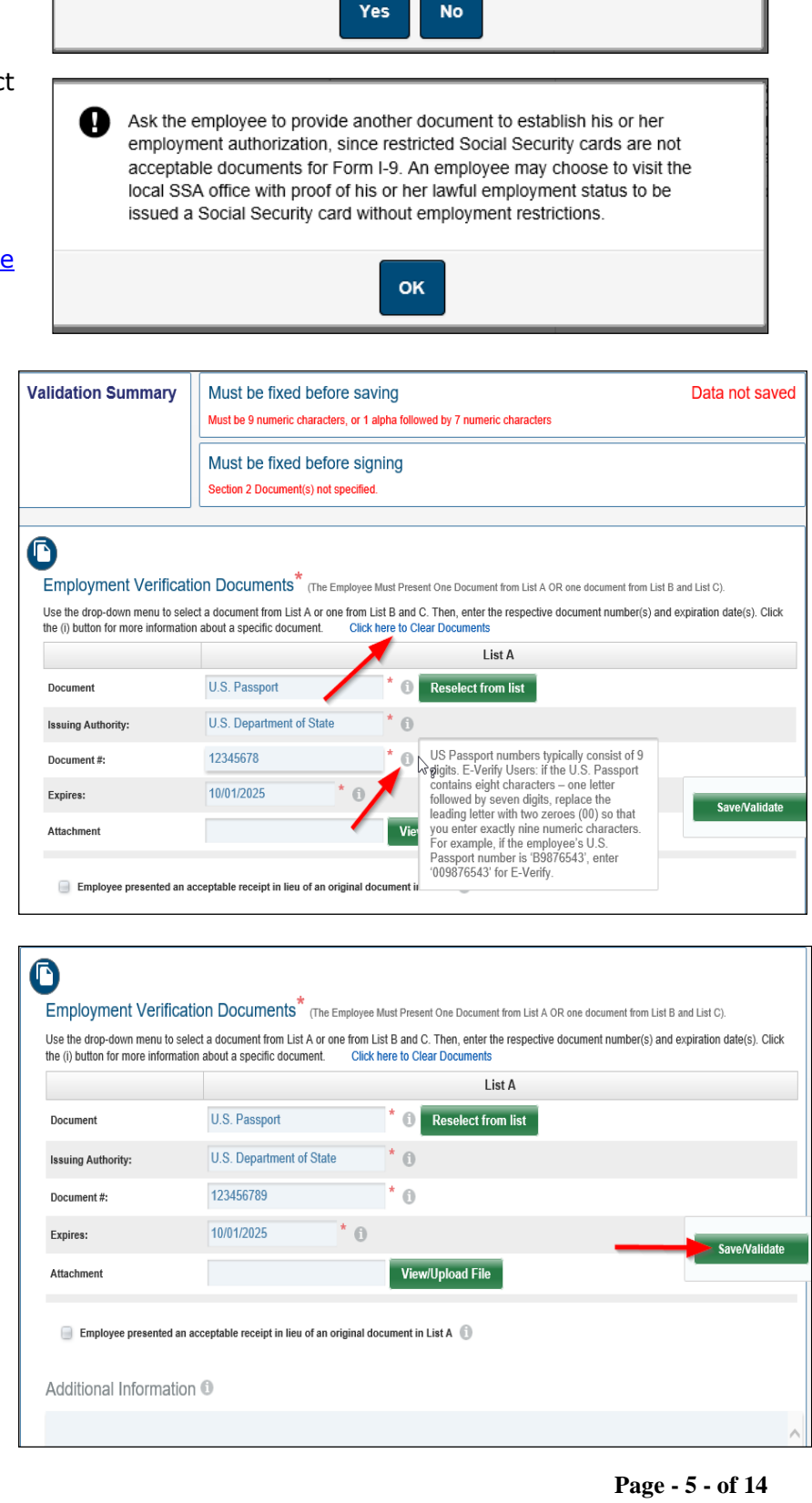

Social Security Cards that contain special notations, such as 'Valid for Work Only with DHS Authorization,' 'Valid for Work Only with INS Authorization,' or

'Not Valid for Employment,' are NOT acceptable List C documents.

Does the Social Security Card contain a special notation?

### List B and C Document Example

Do not attach copies of List B and C documents. These are not required for verification purposes nor it is required for these documents to be retained with the employee's I-9 record.

| Document Driver's License issued by state/ter * Document Type: Reselect from list Type: Reselect from list Issuing Authority: Social Security Administration * Authority: Social Security Administration * C | t Number C * 1       |
|----------------------------------------------------------------------------------------------------|----------------------|
| Type:     Type:     Reselect from list       ssuing     Pennsylvania                                                                                                    | ation 🔽 * 👔          |
| Issuing Pennsylvania  Pennsylvania  Issuing Social Security Administration  Authority:                                                                                                    | ation 🔽 * 🕦          |
| Authority:                                                                                                    | * 0                  |
|                                                                                                    | * 0                  |
| Document #: 12345678 0 Document #: 456789876 0                                                                                                    | 0                    |
| Expires: 09/30/2020 * 1 Expires: 1                                                                                                    | 0                    |
| Not Applicable (N/A) Attachment                                                                                                    |                      |
| Attachment View/Upload File                                                                                                    |                      |
| View/Upload File                                                                                                    |                      |
|                                                                                                    |                      |
| Employee presented an acceptable receipt in lieu of an                                                                                                    | sceipt in lieu of an |

### List A Document Example

Certain List A documents require a photo match to be completed in E-Verify. If required, a copy of the document (both front and back) must be attached during this step.

If photo matching is required, a message will display at the bottom of Section 2. Further information regarding the photo matching process and uploading a document can be found in the <u>Photo Matching Section</u> of this guide.

#### O Employment Verification Documents\* (The Employee Must Present One Document from List A OR one document from List B and List C). Use the drop-down menu to select a document from List A or one from List B and C. Then, enter the respective document number(s) and expiration date(s). Click the (i) button for more information about a specific document. List A \* 🕦 Reselect from list U.S. Passport Document U.S. Department of State \* 0 Issuing Authority: 123456789 \* ด Document #: \* 0 09/30/2020 Expires: Doc1.pdf View/Upload File Attachment 📄 Employee presented an acceptable receipt in lieu of an original document in List A 🕕 Additional Information 🕕 D

**Sign Section 2** The page will refresh. Scroll to the bottom of the page to access the "Employer Electronic Verification" section.

The I-9 Verifier's name and title will prepopulate.

Select the **"I Agree"** checkbox and click on the **"Sign Form I-9 Electronically"** button.

| d employee, that the abo   |
|----------------------------|
| o work in the United State |
|                            |
|                            |
|                            |
|                            |

## Confirm Section 2 Signed

After signing the form, the user will be redirected to the Summary page of the I-9.

Scroll down to the "Audit History" section to confirm Section 2 was successfully signed.

| A  | Audit History |                      |                              |              |  |  |  |
|----|---------------|----------------------|------------------------------|--------------|--|--|--|
| Se | ction         | Date                 | Audit History Event          | Created By   |  |  |  |
| 2  | 7             | 8/27/2020 9:25:10 AM | Signed Section 2             | Marc Bellamy |  |  |  |
| 1  | 7             | 5/26/2020 8:29:45 AM | Remote Hire Signed Section 1 | Betty Test   |  |  |  |

Process Additional I-9 Records (Optional) The process for I-9 Verifiers is complete upon the signing of

Section 2.

The user can exit the page or select the **"Dashboard"** button in the upper right and follow steps 1 though 9 to process additional I-9 records

| Powered By<br>TRACKER.    |          |            |                       | Sear              | ch Options 💄     | Marc Bellamy 🔻      | ➔ Logout |
|---------------------------|----------|------------|-----------------------|-------------------|------------------|---------------------|----------|
| Employee Profile          | Form I-9 | Dashboard  | Manage I-9 <b>▼</b>   | E-Verify <b>v</b> | Reports <b>•</b> | Audits <del>•</del> | Help 🗸   |
| Employee Name: Betty Test | t        | Created/On | <u>Start</u> <u>S</u> | ection 1          | Section 2        | NONE                |          |

### **Acceptable Documents**

This list can also be found on Page 4 of Form I-9.

Please give special attention to List C documents #1 and #7.

### List C Document #1 (Social Security Account Number Card):

Only <u>unrestricted</u> Social Security Cards are valid List C Documents. Social Security Cards that contain restrictions are not acceptable documents. If an employee presents a Social Security Card that contains any of the restrictive wording, another form of documentation will need to be provided in order to establish employment authorization.

### List C Document #7 (DHS Employment Authorization

**Documents):** Employment authorization documents issued by the Department of Homeland Security include, but are not limited to the following documents:

- □ Certificate of U.S. Citizenship (Form N-560 or N-561)
- □ Certificate of Naturalization (Form N-550 or N-570)
- □ Unexpired Reentry Permit (Form I-327)
- □ Form I-797 issued to a conditional resident in combination with their expired Permanent Resident Card (Form I-551)
- □ Form I-94 issued to an asylee or work-authorized immigrant who has a specific immigration status

# *If there are questions or concerns regarding the validity of a document, please contact the HR Service Center at 866.377.2672 for assistance.*

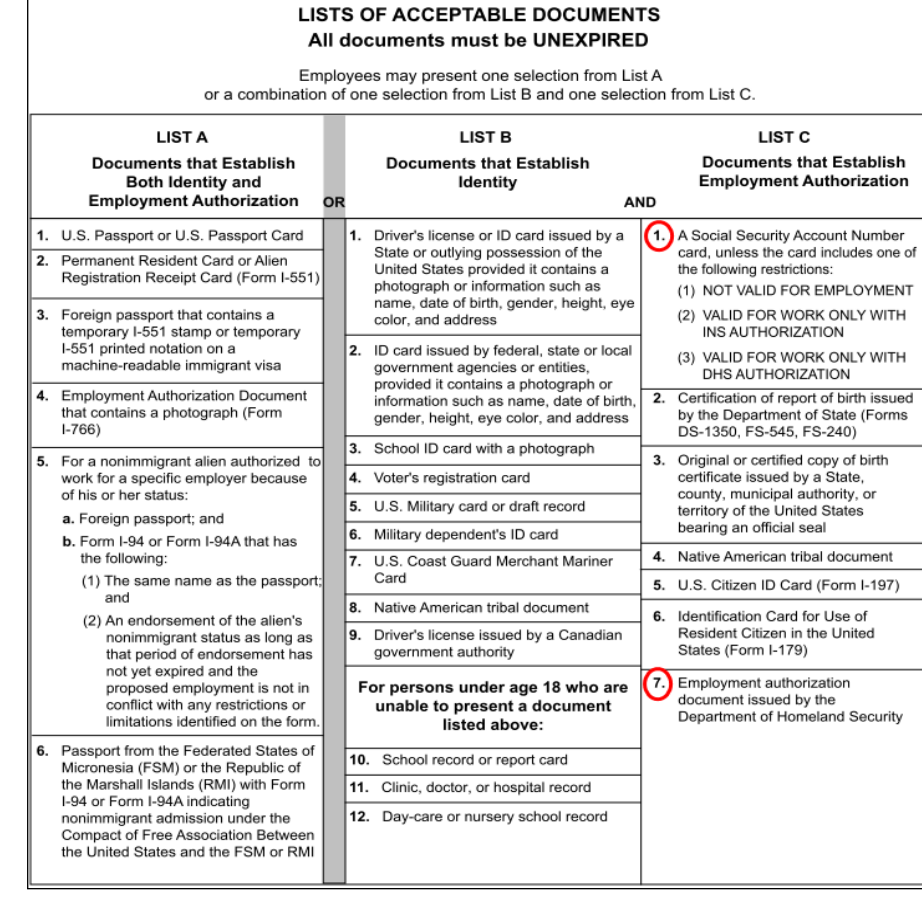

### Photo Matching (If Required)

If an employee provides one of the following List A documents, the HR Service Center must complete a photo match in E-Verify:

- □ U.S. Passport or U.S. Passport Card
- □ Permanent Resident Card (Form I-551)
- □ Employment Authorization Document (Form I-766)

The HR Service Center must compare the submitted photo documentation with the document image stored in the federal system. In these cases only, the original document must be scanned and uploaded to the "Attachment" field of the List A Document in order for the HR Service Center to complete the photo match.

Scan and save **both the front and back** of the original document to create an electronic copy. Please ensure that the photo is scanned clearly enough for verification purposes. As required by Tracker I-9, documents must be in a PDF, JPEG or GIF file format. **Please do not attach** a scan of a copy of the original document. Scanning a copy of the original document causes the photo to darken and often times the image becomes unclear.

**Do not attach** copies of List B and C documents. These are not required for verification purposes. Only copies of List A documents that require a photo match should be attached in Section 2 and retained with the Form I-9 record.

A copy of the document requiring a photo match should uploaded in <u>Step 7 – Enter Document</u> <u>Information</u>. Procedures to upload an attachment can be found below.

If Section 2 is signed without the required attachment, you will need to email a copy of the document to the HRSC, Onboarding Resource Account (<u>RA-hrsconboarding@pa.gov</u>).

# *If you have any questions or concerns regarding the photo matching process, please contact the HR Service Center at 877.242.6007 and Press 1 for Agency Services.*

### **Procedures to Upload an Attachment**

- 1) After the document information is entered, select the **"View/Upload File"** button.
- List A

   Document
   U.S. Passport
   Reselect from list

   Issuing Authority:
   U.S. Department of State
   Image: Click of the state

   Document #:
   C1234567
   Image: Click of the state

   Expires:
   05/10/2020
   Image: Click of the state

   Attachment
   Image: Click of the state
   Image: Click of the state
- A pop-up box will appear. Select the "Add Files..." button
- A second pop-up box will appear for the user to select the file. Locate the file and double click on the file name.

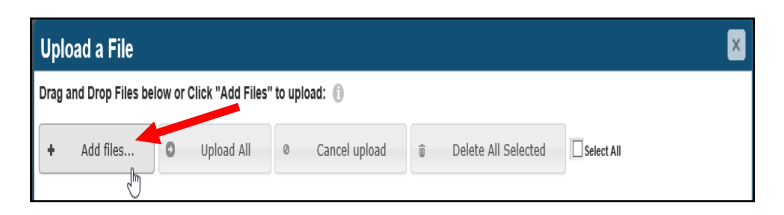

| Choose File to Uplo                          | bad             |                                     | ×      |
|----------------------------------------------|-----------------|-------------------------------------|--------|
| ← → ~ ↑ 💻                                    | > This PC       | ✓ ひ Search This PC                  | 9      |
| Organize 🔻                                   |                 |                                     | •      |
| Documents                                    | ↑ ∨ Folders (6) |                                     | ^      |
| <ul> <li>This PC</li> <li>Desktop</li> </ul> | Desktop         | Documents                           |        |
| > 🗟 Documents<br>> 🖊 Downloads               | - Downloads     | Music                               | ~      |
|                                              | File name:      | <ul> <li>All Files (*.*)</li> </ul> | $\sim$ |
|                                              |                 | Open Cancel                         |        |

- 4) The second pop-up box will disappear and the file will now display in the attachments list. Select the "Start" button"
- 5) The file will load and a link to the file will be shown when complete. Select the exit button in the upper right corner.

|                                     | 5 Below of    |                  |            |               |   |                     |          |
|-------------------------------------|---------------|------------------|------------|---------------|---|---------------------|----------|
| + Add files                         | 0             | Upload All       | 0          | Cancel upload | Û | Delete All Selected | Sele All |
|                                     | Gudie for I-9 | Verifiers.pdf    | _          | Notes:        |   | O Start             | Ø Cancel |
|                                     |               |                  | J          |               |   | \$                  |          |
|                                     |               |                  |            |               |   | rij                 |          |
|                                     |               |                  |            |               |   |                     |          |
| Jpload a File                       |               |                  |            |               |   |                     |          |
| Upload a File<br>Drag and Drop File | s below or    | Click "Add Files | s" to uplo | ad: 🕦         |   |                     |          |

The file path to the document will appear in the **"Attachment"** field.

|                    |                                  | List A                 |
|--------------------|----------------------------------|------------------------|
| Document           | U.S. Passport                    | * 🕦 Reselect from list |
| Issuing Authority: | U.S. Department of State         | * 0                    |
| Document #:        | C1234567                         | * 0                    |
| Expires:           | 05/10/2020 * ()                  |                        |
| Attachment         | C:\Users\jrummel\Desktop\Gudie f | or I View/Upload File  |

C:\Users\jrummel\Desktop\Gudie 2.27 MB

### Acceptable Receipts and Reverification Process (If Required)

In certain circumstances, employees can present a **"receipt"** in lieu of a List A, List B or List C document. The receipt temporarily fulfills the verification requirements of the document for which it was issued. Receipts are only valid for a short period of time and the employee must present the actual document before the receipt expires.

A receipt for the application of an initial or renewed document is not acceptable. However, a receipt is acceptable for replacement of a lost, stolen or damaged document.

### Acceptable Receipts:

| Receipt Type                                                                                          | Eligible<br>Employees            | Document<br>Type(s) Satisfied                                                                    | Validity Period                                                                                                    | Document that<br>employee must present<br>at end of validity<br>period                                                                                               |
|----------------------------------------------------------------------------------------------------|----------------------------------|--------------------------------------------------------------------------------------------------|----------------------------------------------------------------------------------------------------|----------------------------------------------------------------------------------------------------|
| Receipt for a<br>replacement of a<br><b>lost, stolen or</b><br>damaged<br>document                    | All<br>Employees                 | List A, List B or List<br>C (Fulfills<br>requirements of<br>document for which<br>it was issued) | Valid for 90 days<br>from the date of<br>hire                                                                                           | The actual document for<br>which the receipt was<br>issued                                                                                                    |
| Arrival portion of<br>Form I-94 or I94A<br>containing a<br>temporary I-551<br>stamp and<br>photograph | Lawful<br>Permanent<br>Residents | List A                                                                                           | Valid until the<br>expiration date<br>of the Temporary<br>I-551 Stamp or if<br>no expiration<br>date, one year<br>from date of<br>issue | The actual Form I-551<br>(Permanent Resident<br>Card)                                                                                                    |
| Departure portion<br>of Form I-94 or<br>I94A with an<br>unexpired refugee<br>admission stamp          | Refugees                         | List A                                                                                           | Valid for 90 days<br>from the date of<br>hire                                                                                           | An unexpired Form I-766<br>(Employment<br>Authorization Document)<br>or combination of valid<br>List B document and<br>unrestricted Social<br>Security Card (List C) |

A valid receipt should be entered during <u>Step 7 – Enter Document Information</u>. Entering a receipt will require the I-9 Verifier to update Section 2 upon the employee presenting the original document. Refer to the following procedures to process an acceptable receipt:

### **Add Receipt Information**

 If an employee presents a valid receipt, select the checkbox labeled "Employee presented an acceptable receipt in lieu..." for the applicable document.

Users can find information regarding receipts by hovering over the **"Information"** icon to the right of the field.

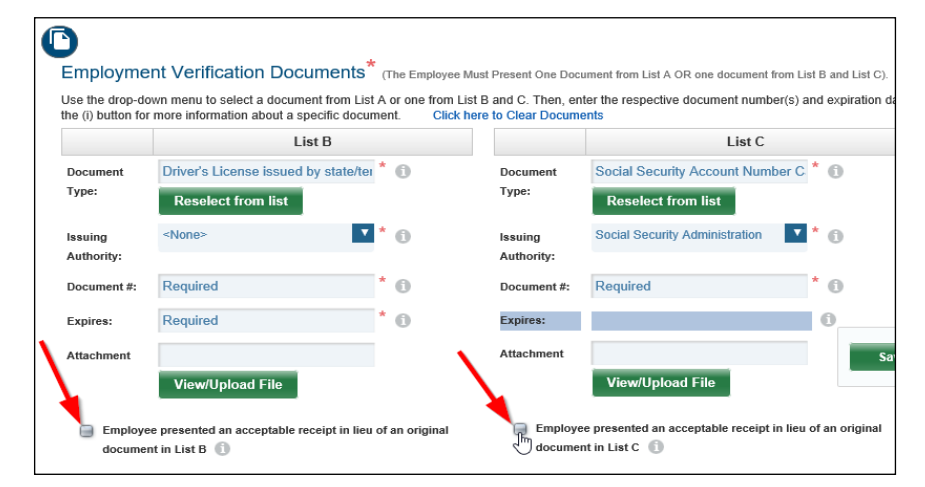

 A pop-up box will appear with a warning message indicating the checkbox should only be selected if the employee presented a receipt.

If the receipt is acceptable, select the "**Yes**" button and proceed to Step 3.

Otherwise, select the **"No"** button. You will be returned to the previous screen. The employee will need to provide another document from the applicable list.

 You will be returned to the previous screen. The receipt indicator should be checked if the employee presented an acceptable receipt.

Be sure to enter the information for any other applicable documents.

Select the **"Save/Validate"** button when finished.

 The page will refresh. Scroll to the bottom of the page to access the "Employer Electronic Verification" section.

The I-9 Verifier's name and title will prepopulate.

Select the **"I Agree"** checkbox and click on the **"Sign Form I-9 Electronically"** button.

5) After signing the form, the user will be redirected to the Summary page of the I-9.

Scroll down to the "Audit History" section to confirm Section 2 was successfully signed.

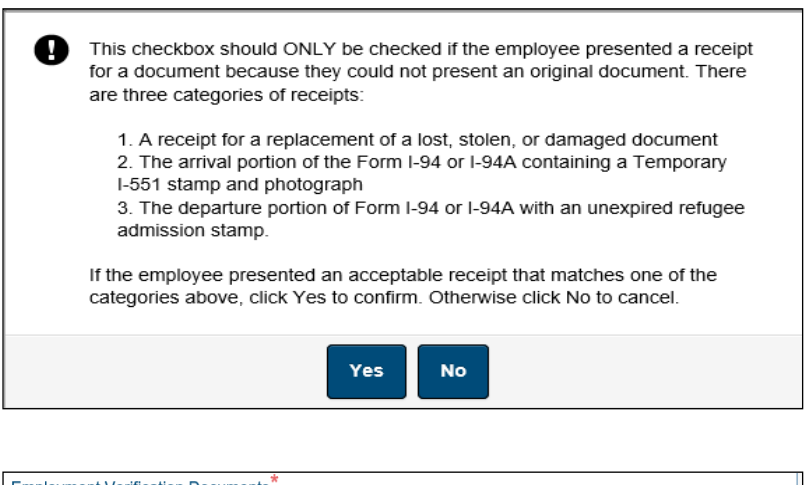

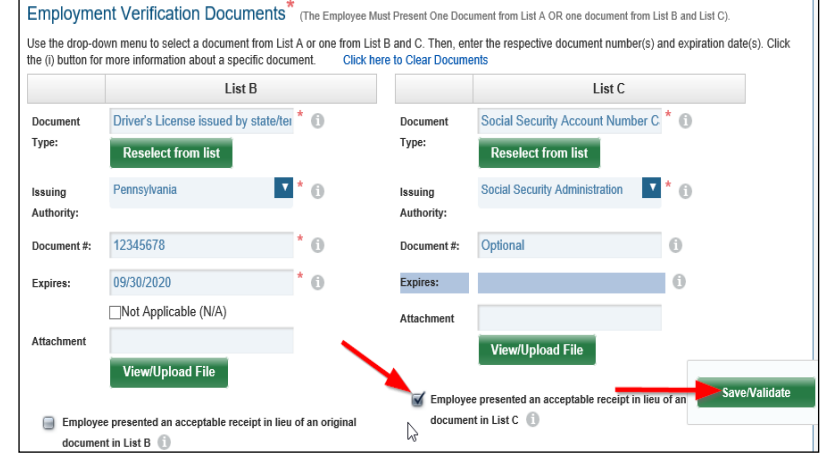

| Emp  | bloyer Electronic Verification                                                                                                    |                                     |                    |  |  |  |
|------|----------------------------------------------------------------------------------------------------|-------------------------------------|--------------------|--|--|--|
| CERT | CERTIFICATION: I attest, under penalty of perjury, that I have examined the document(s) presented by the above-named employee, that the above<br>appear to be genuine and relate to the employee named, and that to the best of my knowledge the employee is eligible to work in the United States. |                                     |                    |  |  |  |
|      |                                                                                                    |                                     |                    |  |  |  |
| U    | First Name*                                                                                                    | Last Name*                          | Title or Position* |  |  |  |
|      | Marc                                                                                                    | Bellamy                             | Test               |  |  |  |
| 2    | Select the box next to "I Agree" to acknowledge that you have read and accept the fact that you are signing a U.S. Government Fic that you are aware that federal law provides for imprisonment and/or fines for false statements or use of false documents in come completion of this Form.        |                                     |                    |  |  |  |
| •    | Sign Form I-9 Electronically                                                                                                    | semprete une electronite signature. |                    |  |  |  |

| Audit History |      |                      |                              |              |  |
|---------------|------|----------------------|------------------------------|--------------|--|
| Sec           | tion | Date                 | Audit History Event          | Created By   |  |
| 2             | 7    | 8/27/2020 9:25:10 AM | Signed Section 2             | Marc Bellamy |  |
| 1             | 7    | 5/26/2020 8:29:45 AM | Remote Hire Signed Section 1 | Betty Test   |  |

Search for Existing Employee

### **Remove Receipt and Update Section 2**

1) Click in the **"Search Options"** box at the top of the user dashboard.

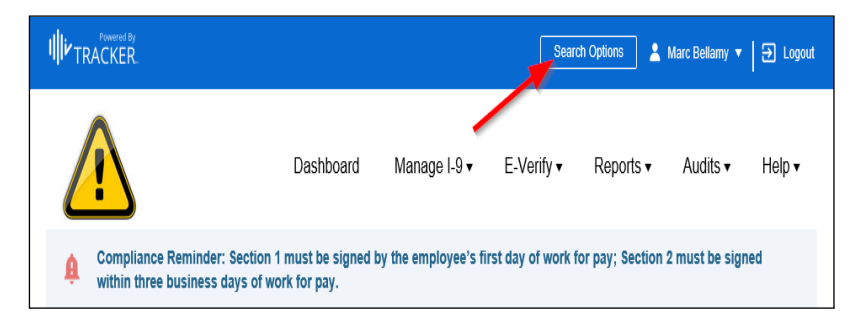

A pop-up box will appear. Enter the employee's information into the search fields to locate the I-9 record.

Select "Search" button.

2) A list of I-9 records will appear.

Locate the employee's record. The next action should show as **"Receipt Reverification Due"** 

Click on the link in the **"Next Action"** column.

 You will be redirected to Section 2 of the employee's Form I-9.

Scroll down to the "Employment Verification Documents" section.

Uncheck the **"Employee presented an acceptable receipt in lieu..."** indicator and enter the employee's document information.

Select the **"Save/Validate"** button when finished.

| 2mploy00 Tronio          |                      |                |               |             | Form I-9         |
|--------------------------|----------------------|----------------|---------------|-------------|------------------|
| Last Name                |                      | Middle Initial | First Name    | Employee ID | I-9 ID           |
| Andrews                  | ×                    | Optional       | Optional      |             |                  |
| ocial Security Number V  | Vorksite             |                | Date of Birth |             | E-Verify Case ID |
| XXX-XX-XXXX              | Optional             |                |               |             |                  |
| Social Security Number W | Vorksite<br>Optional | ۷              | Date of Birth |             | E-Verify Case ID |

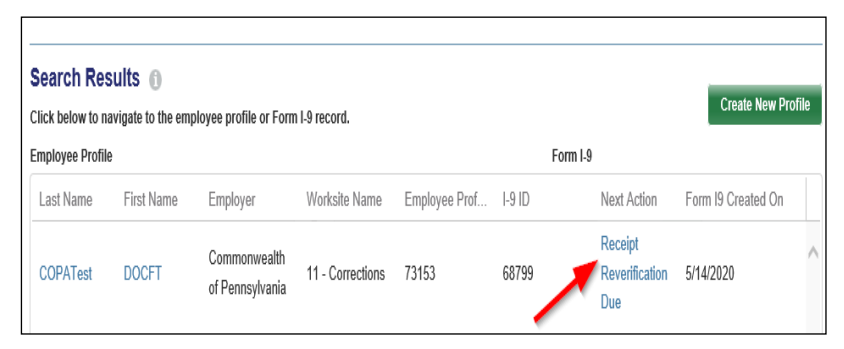

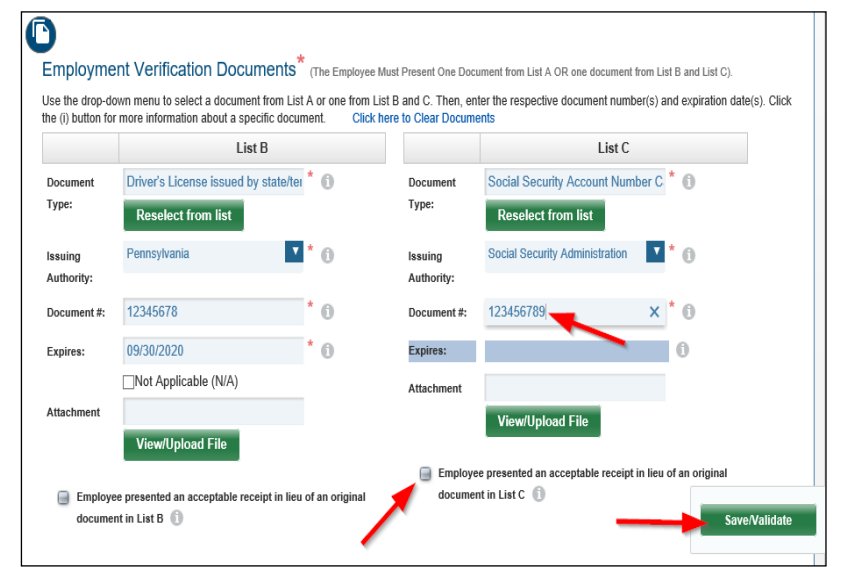

4) A pop-up box will appear for the user to confirm the Section 2 amendment.

Select the **"I agree"** checkbox and click on the **"Save & Acknowledge Updates"** button.

| Electronic A                                                                                                    | Amendment - Employer Representative 🛛 🔛 |  |  |  |  |
|----------------------------------------------------------------------------------------------------|-----------------------------------------|--|--|--|--|
| Select the box next to "I Agree" to acknowledge that you are amending a U.S. Government Form I-9 and that to the best of your knowledge the employee is authorized to work in the United States. |                                         |  |  |  |  |
|                                                                                                    | Employer Representative Name            |  |  |  |  |
| 🗹 I Agree                                                                                                    | Marc Bellamy                            |  |  |  |  |
|                                                                                                    | Save & Acknowledge Undates              |  |  |  |  |
|                                                                                                    | Sure a Acknowledge opuales              |  |  |  |  |
|                                                                                                    | Cancel                                  |  |  |  |  |
|                                                                                                    | Cancel                                  |  |  |  |  |

5) After signing the form, the user will be redirected to the Summary page of the I-9.

Scroll down to the "Audit History" section to confirm Section 2 was successfully signed.

| Audit History |       |                       |                              |                   |  |  |
|---------------|-------|-----------------------|------------------------------|-------------------|--|--|
| Se            | ction | Date                  | Audit History Event          | Created By        |  |  |
| 2             | 7     | 8/27/2020 10:28:40 AM | Section 2 Amended and Signed | Marc Bellamy      |  |  |
| 2             | 7     | 8/27/2020 10:09:36 AM | Signed Section 2             | Marc Bellamy      |  |  |
| 1             | 7     | 5/14/2020 8:39:07 AM  | Remote Hire Signed Section 1 | DOCFT<br>COPATest |  |  |